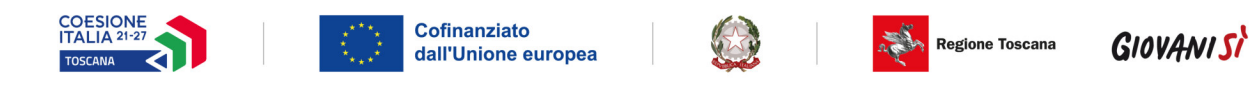

Allegato 11

# Istruzioni per la compilazione Formulario Interventi individuali

La domanda (e la documentazione allegata prevista dall'Avviso) deve essere trasmessa, esclusivamente da parte del diretto interessato, tramite l'applicazione "Formulario di presentazione dei progetti on line" all'indirizzo <u>https://web.rete.toscana.it/fse3</u> - "**Presentazione Formulario on-line per Interventi Individuali**" sotto la voce "Funzioni per il cittadino".

La procedura di presentazione della domanda non è delegabile ad altri soggetti come ad esempio l'Ente formativo.

Si accede al Sistema Informativo FSE con l'utilizzo di una Carta nazionale dei servizi-CNS attivata (di solito quella presente sulla Tessera Sanitaria della Regione Toscana) oppure con credenziali SPID (Sistema Pubblico di Identità Digitale), per il cui rilascio si possono seguire le indicazioni della pagina <u>open.toscana.it/spid</u>, oppure tramite CIE (Carta d'identità elettronica).

Tutti i documenti devono essere in formato pdf, la cui autenticità e validità è garantita dall'accesso tramite identificazione digitale sopra descritto.

Il soggetto che ha trasmesso la domanda tramite l'applicazione è in grado di verificare, accedendo alla stessa, l'avvenuta protocollazione da parte di Regione Toscana.

### Compilazione del formulario on line

E' possibile compilare un formulario on-line su un bando nel seguente modo:

1) Andare nell'etichetta "Consulta bandi Interventi individuali"

| 1 | Consulta Bandi Interventi Individu |
|---|------------------------------------|

2) Ricercare il bando di interesse. E' possibile ricercare il bando attraverso parametri od ottenere la lista di tutti i bandi dove è possibile presentare una candidatura. La ricerca avviene premendo il bottone "Ricerca".

| Parametri Ricerca    |               |   |   |                                              |
|----------------------|---------------|---|---|----------------------------------------------|
| organismo intermedio | Tutti         |   | ~ |                                              |
| oggetto              |               |   |   | Ricerca parola all'interno del oggetto bando |
| asse                 | Tutti         | × |   |                                              |
| scadenza             | Da 24/11/2015 |   |   |                                              |
|                      |               |   |   |                                              |

3) Nella griglia compariranno i bandi ricercati attraverso i filtri impostati sui quali è possibile presentare una candidatura.

| Parametri Ricerca                |               |      |                        |                       |                               |                            |                        |                        |            |
|----------------------------------|---------------|------|------------------------|-----------------------|-------------------------------|----------------------------|------------------------|------------------------|------------|
| organismo intermedio             | Tutti         |      | *                      |                       |                               |                            |                        |                        |            |
| oggetto                          |               |      |                        | Ricen                 | ca parola all'interno del ogi | getto bando                |                        |                        |            |
| asse                             | Tutti         | ~    |                        |                       |                               |                            |                        |                        |            |
| scadenza                         | Da 24/11/2015 | A    |                        |                       |                               |                            |                        |                        |            |
|                                  |               |      | Q Ricerca              | 🕼 Annulla             |                               | Construct From             | nulavia an li          | De                     |            |
| Bandi                            |               |      |                        |                       |                               | uestione ror               | inulario on-n          |                        |            |
| Bandi<br>Organismo<br>Intermedio | Bando         | Asse | Dettaglio<br>Pub.Bando | Data<br>Pubblicazione | 🖇 Data Scadenza               | Compilazione<br>Formulario | Allegati<br>Formulario | Presenta<br>Formulario | Protocolle |

4) Per presentare una candidatura selezionare la funzione "Gestione Formulario" sotto la colonna Compilazione Formulario 🥪.

5) Compilare le informazioni richieste dal formulario, soprattutto le informazioni contrassegnata da \* (obbligatorie).

6) L'informazione da compilare che richiede più attenzione è quella che riguarda **l'ente erogatore**, descriviamo brevemente come procedere:

- Premere "Aggiungi" 🕂 Aggiungi
- Ricercare se l'ente desiderato è già presente in banca dati impostando uno dei due parametri messi a disposizione dall'applicativo.

| nserisci/Modifica | Ricerca Enti                                  |               |                                                        |
|-------------------|-----------------------------------------------|---------------|--------------------------------------------------------|
| Parametri Ri      | icerca                                        |               |                                                        |
| Codice Fiscale    |                                               | Denominazione | OXFORD                                                 |
|                   | Ricerca anche per frammenti di codice fiscale |               | Ricerca parola all'interno della denominazione Impresa |

• Scelta Ente esistente - il sistema visualizza nelle due griglie gli enti già presenti nel sistema informativo, l'operatore può selezionare uno degli enti presenti attraverso la funzione di selezione

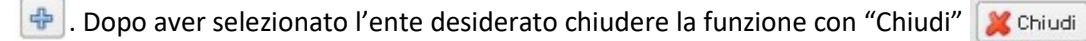

• Inserimento Ente - solo se l'ente non compare nella griglia l'operatore può procedere con l'inserimento dei dati dell'ente andando nell'etichetta "Inserisci/Modifica".

| Parametri Ricer ca   Codice Fiscale Denominazione LONDON   Ricerca anche per frammenti di codice fiscale Ricerca parola all'interno della denominazione Impresa   Q Ricerca Chiudi   Se l'ente non è nella lista andare ad INSERISCIMODIFICA per inseririo.   Per selezionare un ente dalla origila ottenuta dopo la ricerca utilizzare la funzione agoiunai (************************************ | nserimento En<br>Inserisci/Modific: | te Erogatore<br>a Ricerca Enti                                                   |                                                                                                |                                                                                       |  |
|----------------------------------------------------------------------------------------------------|-------------------------------------|----------------------------------------------------------------------------------|------------------------------------------------------------------------------------------------|---------------------------------------------------------------------------------------|--|
| Codice Fiscale Denominazione LONDON   Ricerca anche per frammenti di codice fiscale Ricerca parola all'interno della denominazione Impresa   Ricerca Ricerca Ricerca   Se l'ente non è nella lista andare ad INSERISCIMODIFICA per inseririo. Per selezionare un ente dalla origila ottenuta dogo la ricerca utilizzare la funzione aggiunari (*) posta sulla riga dell'ente desiderato.           | Parametri R                         | licerca                                                                          |                                                                                                |                                                                                       |  |
| Q Ricerca <b>XC</b> hiudi<br>Se l'ente non è nella lista andare ad INSERISCIMODIFICA per inseririo.<br>Per <b>selezionare</b> un ente dalla origilia ottenuta dopo la ricerca utilizzare la funzione aggiuna i ⊕ posta sulla riga dell'ente desiderato.                                                                                                    | Codice Fiscale                      | Ricerca anche per frammenti di codice fiscale                                    | Denominazione                                                                                  | LONDON<br>Ricerca parola all'interno della denominazione Impresa                      |  |
|                                                                                                    |                                     | Se l'ente non è nel<br>Per <b>selezionare</b> un ente dalla griglia ottenuta dop | Ricerca XChiudi<br>la lista andare ad INSERISCI <i>II</i><br>o la ricerca utilizzare la funzio | )<br>IODIFICA per inserirlo.<br>one aggiungi 🗬 posta sulla riga dell'ente desiderato. |  |

| serisci/Modifica I       | Ricerca Enti |            |                                |                                       |
|--------------------------|--------------|------------|--------------------------------|---------------------------------------|
| Inserisci nuovo en       | te           |            |                                |                                       |
| nominazione ente         |              |            | *Tipo ente                     | Amministrazione Regionale             |
| ita IVA / Codice Fiscale | 9            |            | Ente a scopo di lucro          | No 💙                                  |
| ponsabile                |              |            | Email                          |                                       |
| web                      | http://      |            | Ha un utente per il sistema    | No 💌                                  |
| ne banca                 |              |            | Estero                         | No 🗸                                  |
| atatavia                 |              |            | Nota: per gli enti esteri inse | rire il codice fiscale nel seguente m |
| statano                  |              |            | finale (Es. "University of Lo  | ndon" UNIVERSOFLONDON*)               |
| N                        |              |            |                                |                                       |
| lice accreditamento      |              |            | Ente publico                   | No                                    |
| li Ente                  |              | 🕂 Aggiungi |                                |                                       |
| osede                    |              | Denom      | inazione                       |                                       |

Il sistema richiede le informazioni dell'ente e le informazioni della sede principale.

Per inserire la sede dell'ente premere la funzione "Aggiungi" **Aggiungi** Il sistema richiede le informazioni della sede.

| Parametri Ricer                     | ca                  |  |
|-------------------------------------|---------------------|--|
| *Denominazione Sede                 |                     |  |
| *Stato                              | ITALIA              |  |
| *Provincia                          | Agrigento           |  |
| *Comune                             | AGRIGENTO           |  |
| *Tipo sede                          | Principale (legale) |  |
| *Cap                                |                     |  |
| Località                            |                     |  |
| *Tipo Indirizzo                     | Via                 |  |
| <sup>r</sup> <sup>1</sup> Indirizzo |                     |  |
| *N°                                 |                     |  |
| Telefono                            |                     |  |
| Telefono Cellulare                  |                     |  |
| Email                               |                     |  |

Compilare le informazioni e premere "Aggiungi"

Completare l'inserimento premendo "Salva" 🔚 Salva

| Il sistema | dopo    | l'inserimento | ritorna | alla | pagina | di | ricerca | permettendo | di | associare | il |
|------------|---------|---------------|---------|------|--------|----|---------|-------------|----|-----------|----|
| nuovo ente | e funzi | one "+" 🔂.    |         |      |        |    |         |             |    |           |    |

Dopo aver selezionato l'ente desiderato chiudere la funzione con "Chiudi" 🔀 Chiudi

7) L'informazione "Sede di svolgimento corsi" è da alimentare solo se la sede è diversa dalla sede legale. Se la sede non compare tra quelle inserite sul sistema (nella combo-box) utilizzare la funzione "Aggiungi sede" per inserirla Aggiungi Sede, dopo l'inserimento selezionare la sede di interesse dalla combo-box.

8) Al termine della compilazione salvare le informazioni con "Salva Formulario" 🔚 Salva Formulario .

9) Per tornare alla griglia premere "Chiudi Formulario" 🐹 Chiudi Formulario .

10) La compilazione del formulario produce il file pdf che arriverà all'amministrazione competente per la valutazione. Per visualizzare il documento è possibile procedere nel seguente modo:

| • | Dalla funzione "Gestione Formulario" premere "PDF Formulario" | . 📆 PDF Formulario |  |
|---|---------------------------------------------------------------|--------------------|--|
|---|---------------------------------------------------------------|--------------------|--|

Dalla griglia dei bandi disponibili premere <a>[mailto:mailto:</a>].

11) Per poter presentare il formulario è necessario allegare i documenti richiesti dal bando di riferimento in un file .zip. Inserire tutti gli allegati compilati in una cartella e creare un file .zip.

Utilizzare la funzione "Allega file" presente sulla griglia dei bandi 🔍 . La funzione permette di allegare il file .zip generato.

12) Pagamento bollo: attraverso questa sezione del formulario on line è possibile pagare il bollo online tramite il sistema on line IRIS, cliccando sulla funzione:

13) Dopo avere controllato tutte le informazioni inserite sul sistema è possibile presentare il formulario all'amministrazione. L'operazione di presentazione formulario blocca la possibilità di modificare le informazioni inserite.

La funzione di presentazione formulario è attivabile con il bottone 🔲.

## Funzioni della griglia bandi

Legenda delle funzioni presenti sulla griglia del bando.

|   | Gestione Forn              | nulario on-line        |                        |            | Compilazione Formulario                 |
|---|----------------------------|------------------------|------------------------|------------|-----------------------------------------|
|   | Compilazione<br>Formulario | Allegati<br>Formulario | Presenta<br>Formulario | Protocollo | Stampa Documento Formulario             |
| 5 | 😴 😰                        | 2                      |                        |            | Scarica allegati al formulario          |
|   |                            |                        |                        |            | Allega documenti al formulario          |
|   |                            |                        |                        |            | Presenta Formulario all'amministrazione |

#### Verifica del formulario inserito e inserimento allegati:

|                         |                                         |                                                                          | Formulario                                                                                                    | di Pre                 | sentazio               | ne Proge                       | tti FSI                                     |                                                        |                                                   |                                  |
|-------------------------|-----------------------------------------|--------------------------------------------------------------------------|----------------------------------------------------------------------------------------------------|------------------------|------------------------|--------------------------------|---------------------------------------------|--------------------------------------------------------|---------------------------------------------------|----------------------------------|
| Home Utente: FN         | CHCHOENdENdIO                           | Consulta Bandi Interventi Individuali                                    |                                                                                                    |                        |                        |                                |                                             |                                                        |                                                   |                                  |
| Ricerca Bandi           |                                         |                                                                          |                                                                                                    |                        |                        |                                |                                             |                                                        |                                                   |                                  |
| Parametri R             | icerca                                  |                                                                          |                                                                                                    |                        |                        |                                |                                             |                                                        |                                                   |                                  |
| organismo interme       | dio                                     | Tutti                                                                    | ~                                                                                                    |                        |                        |                                |                                             |                                                        |                                                   |                                  |
| oggetto                 |                                         |                                                                          |                                                                                                    |                        | Ricerca (              | narola all'interno del oggetto | bando                                       |                                                        |                                                   |                                  |
| asse                    |                                         | Tutti                                                                    | ~                                                                                                    |                        |                        |                                |                                             |                                                        |                                                   |                                  |
| scadenza                |                                         | Da 22/02/2016 🔤 A                                                        |                                                                                                    |                        |                        |                                |                                             |                                                        |                                                   |                                  |
|                         |                                         |                                                                          |                                                                                                    | 🔍 Ricerca              | Annulla                |                                |                                             |                                                        |                                                   |                                  |
| Bandi                   |                                         |                                                                          |                                                                                                    |                        |                        |                                | Gestione Form                               | nulario on-line                                        |                                                   |                                  |
| Crganismo<br>Intermedio | Oggetto Bando                           |                                                                          | Asse                                                                                                    | Dettaglio<br>Pub.Bando | Data Pubblicazione     | Data Scadenza                  | Compilazione<br>Formulario                  | Allegati<br>Formulario                                 | Presenta<br>Formulario                            | Protocollo                       |
| DU                      | CONCESSIONE VOUC<br>ALL'ESTERO (BANDO A | HER PER PERCORSI DI ALTA FORMAZIONE<br>ANNO 2015) - MASTER               | C.2.1.4.A Voucher per<br>frequenza di corsi post laurea e<br>post dottorato all'estero realizzat<br>anche in collaborazione fra<br>università toscane ed estere | Q                      | 24/12/2015             | 25/02/2016                     |                                             | 2                                                      |                                                   |                                  |
| DU                      | CONCESSIONE VOUC<br>ALL'ESTERO (BANDO A | HER PER PERCORSI DI ALTA FORMAZIONE<br>ANNO 2015) - DOTTORATI DI RICERCA | C.2.1.4.A Voucher per<br>frequenza di corsi post laurea e<br>post dottorato all'estero realizzat<br>anche in collaborazione fra<br>università toscane ed estere | Q                      | 24/12/2015             | 25/02/2048                     | •                                           |                                                        |                                                   |                                  |
|                         |                                         |                                                                          |                                                                                                    | Gestio                 | ne/Modifica Formulario | La funzione peri               | nette di visu                               | alizzare e i                                           | modificare le                                     | informazioni                     |
|                         |                                         |                                                                          |                                                                                                    | DDE E                  | Genera                 | la stampa delle                | information                                 | inserite                                               |                                                   |                                  |
|                         |                                         |                                                                          |                                                                                                    | - PDIT                 | Vicualizza alla        | nato Visualizza                | documenti                                   | allegati zi                                            | n                                                 |                                  |
|                         |                                         |                                                                          |                                                                                                    |                        | - Allega File          | Allega file fo                 | ormato .zip.                                | se il file è                                           | già stato alle                                    | gato                             |
|                         |                                         |                                                                          |                                                                                                    |                        |                        | Presenta Formu                 | lario Dopo a<br>presen<br>funzion<br>modifi | iver contro<br>tare il forn<br>ne le inforr<br>cabili. | llato tutti i d<br>nulario. Dopo<br>nazioni non s | ocumenti<br>questa<br>aranno più |

Per preparare la documentazione da inserire nel file .zip è utile procedere nel seguente modo:

- 1) Creare una cartella dove mettere gli allegati richiesti dal bando, se gli allegati sono immagini cercare un formato leggero ad esempio .jpg in modo da non superare la dimensione massima accettata.
- 2) Quando si ritiene di aver terminato e controllato i documenti è possibile creare il file zip. Il file zip può essere creato da vari applicativi reperibili su internet (es. 7-Zip, winRar, ecc.)
- 3) Dopo aver installato un programma di compressione (es. 7-Zip, winRar, ecc.)
- 4) Per creare uno zip, si seleziona la cartella dove sono i documenti o i file da zippare, si preme il pulsante destro del mouse e si seleziona aggiungi ad archivio.
- 5) Dopo aver creato il file .zip con i documenti richiesti dal bando allegarlo al bando con la funzione "Allega file".

| ota Impor                  | tante                                      |                              |                        |                                         |                                      |
|----------------------------|--------------------------------------------|------------------------------|------------------------|-----------------------------------------|--------------------------------------|
| er essere s<br>rotocollo e | icuri di aver<br>e la data do <sub>l</sub> | r presentato<br>po aver eseg | il formu<br>uito la fu | lario controlla<br>Inzione di "Pre      | re che sia presen<br>senta Formulari |
| Gestione Formu             | Ilario on-line                             |                              |                        |                                         |                                      |
| Compilazione<br>Formulario | Allegati<br>Formulario                     | Presenta<br>Formulario       |                        | Protocollo                              |                                      |
|                            | Ø                                          |                              | 2                      | N. 7/2016<br>Data 30-06-201<br>11:09:34 | 6                                    |
|                            | Ø                                          |                              | 2                      | N. 1/2016<br>Data 19-04-201             | .6                                   |

# Particolari indicazioni per la compilazione

### Situazione occupazionale

- Item "**Situazione occupazionale**": selezionare "occupato Anche chi ha occupazione saltuaria/atipica e chi è in GIG ordinaria"

- Item "Rapporto di lavoro": selezionare "Autonomo"

- Item "Posizione professionale": selezionare "Lavoro autonomo- Libero professionista"

### Livello reddito Familiare ISEE

- Item "Il valore ISEE non è presente": selezionare "Falso"

### Costo intervento individuale

- Item "*Costo totale*": inserire il medesimo importo dell'item "*Finanziamento richiesto*" dato dalla moltiplicazione del numero di ore previste per cui si chiede il finanziamento per € 26,51

(UCS ora formazione allievo); per ciascun voucher formativo **è riconoscibile il finanziamento massimo relativo a** <u>**113 ore**</u>. L'importo verrà riconosciuto per un numero di ore non frazionabile.

### Modalità di erogazione

- Item "*Modalità di erogazione dell'eventuale finanziamento*": selezionare "*Direttamente al/ la richiedente*"

- item "Erogazione": selezionare "Erogazione in una tranche"